# Guide utilisation

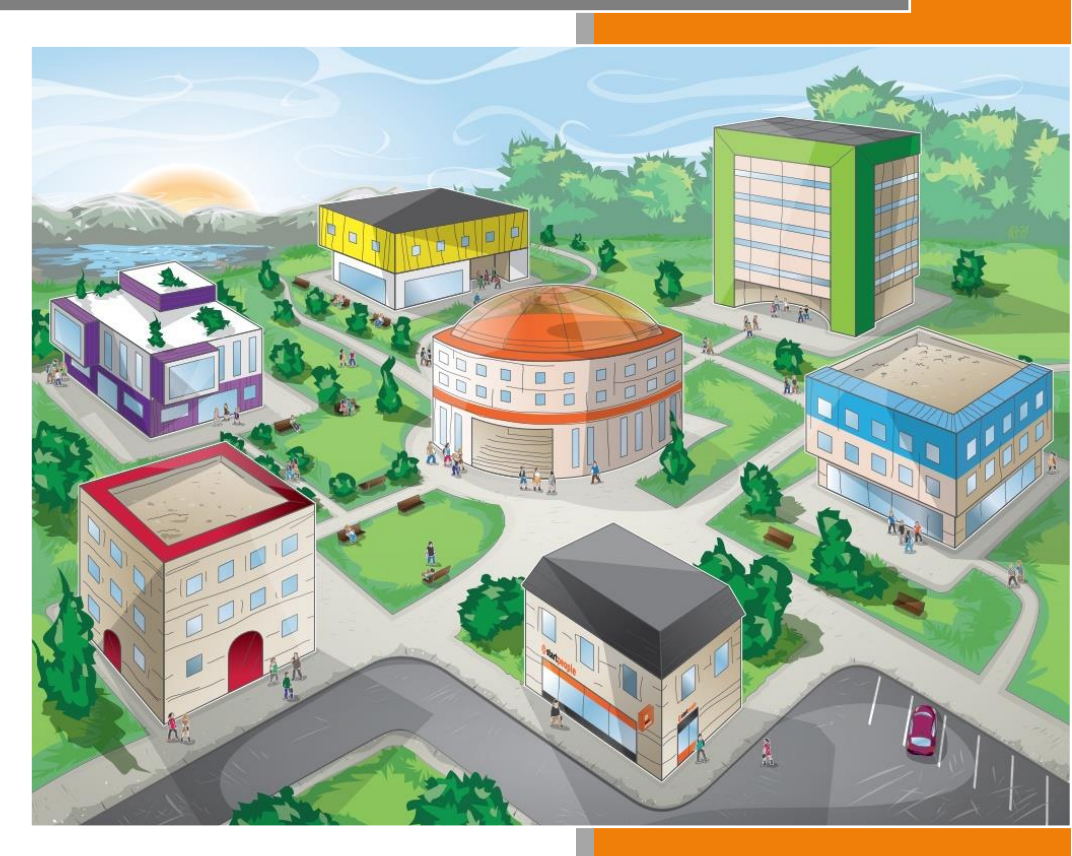

### Apprenants

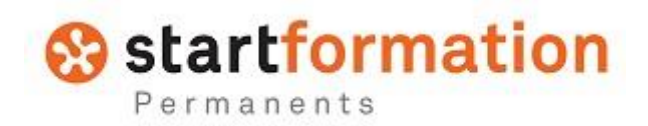

# Préambule

Tu es entré(e) dans ta plateforme de formation « Start Université », celle-ci est un espace personnel dans lequel tu pourras trouver les formations obligatoires, ou non, liées à ton métier; ainsi que des modules complémentaires qui t'aideront dans ton quotidien.

Tu trouveras dans ce guide d'utilisation tous les éléments te permettant de naviguer dans la plateforme de manière efficace..

#### Sommaire

| • | Accès à la plateforme formation  | p.3        |
|---|----------------------------------|------------|
| • | Accueil de l'espace formation    | <b>p.6</b> |
| • | Accès aux parcours d'intégration | p.7        |
| • | Résultats - Certificats          | p.9        |

# Accès à la plateforme formation

Adresse de la Plateforme Formation : https://start-elearning.elmg.net

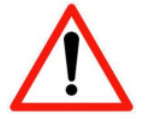

Pour les agences : toujours lancer la connexion à partir de l'icône située sur le bureau du poste de travail (ne jamais lancer depuis un mail dans Outlook !).

#### Connexion à la Plateforme Formation

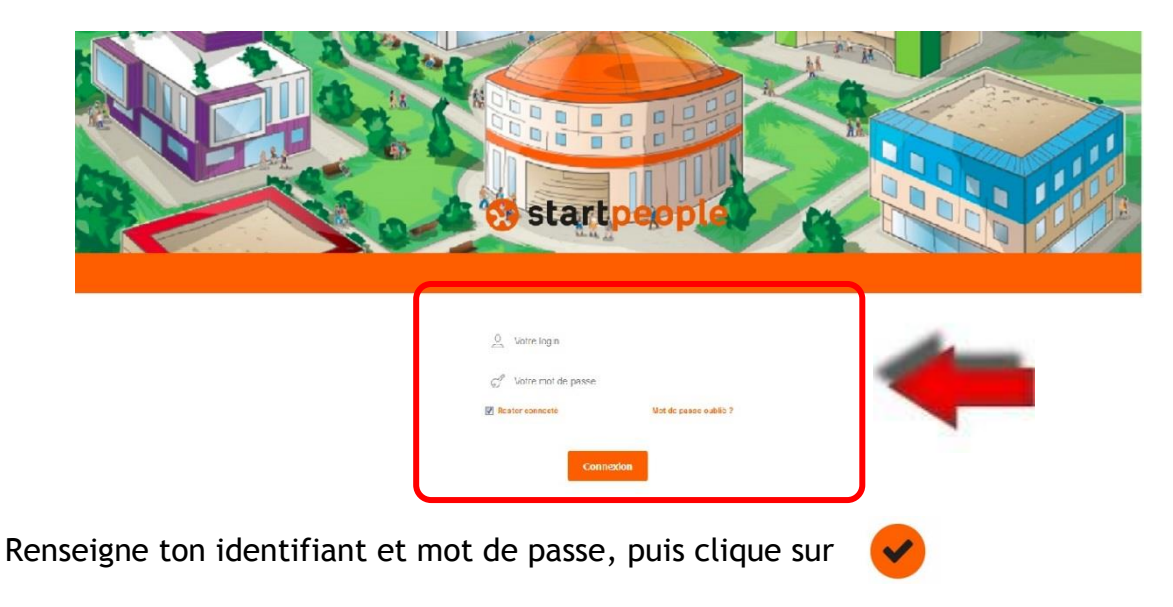

#### Attribution des codes d'accès à le plateforme

Ils sont délivrés par le service informatique à tout nouvel entrant , en même temps que son adresse mail et codes d'accès Quattro.

Le code est composé d'un identifiant et d'un mot de passe personnel, nominatif qui respecte les règles de confidentialité de la CNIL...

| 😵 st     | artpeople                                                                                                    | _                                 | anner) 👫 -                             |
|----------|----------------------------------------------------------------------------------------------------|-----------------------------------|----------------------------------------|
|          | Assuit Foreits                                                                                                    | ee <b>5</b> Résultate Conencileut | a                                      |
| 1        | Journée 1                                                                                                    |                                   | 12 .                                   |
| -        | J1c - Accuell                                                                                                    |                                   |                                        |
|          | -                                                                                                    |                                   | - Carto                                |
|          | Spar with Amount In                                                                                                    |                                   | 1.01                                   |
| 2        | anna 🖸 💽 🖬 🎉 mart                                                                                                    | (Contractor                       |                                        |
| 0        | forward and the second second se | Contractores of                   |                                        |
| 1.6      |                                                                                                    | (Q) wears                         | 4                                      |
| A la une | 2<br>                                                                                                    | Dark 3' Austra                    |                                        |
| 3 #      |                                                                                                    | Ma progression                    |                                        |
| 0        | Unités d'apprentissage les plus populaires                                                                                                    |                                   |                                        |
| (        | Suzz Anal - Lagislation du travail temponeire                                                                                                    | a#                                | Decrements<br>Decrements<br>Terr anti- |
| ¢        | Gutz three - Olivert                                                                                                    | 0.94                              | • 'was                                 |
| (        | Control Charters                                                                                                    | () #1 Mes étoiles                 |                                        |
| 21       |                                                                                                    |                                   | 0 😨 🙆 🖄                                |

#### Accueil de ton espace Digital

1 - Bandeau apprenant : Ce bandeau te permet d'accéder rapidement à tes parcours de formation en cours, pas commencés, à venir et terminés.

**2** - Zone des posts : Tu peux laisser des posts (idées, consignes, bonnes pratiques, etc...) dans ton espace de formations ; il est possible de choisir dans le menu déroulant leur périmètre de diffusion.

**3** - Flux d'actualité : Tes dernières actualités : parcours complétés, inscription à un parcours, posts de ta communauté, actions de formation à venir.

**4** - Widgets : Dans cette zone, tu trouveras différents éléments, tels que ton avancement dans la plateforme, quelques challenges pour devenir un Apprenant 5 étoiles, les Top learners de ton périmètre.

**5** - **Onglets** : Ces onglets te donnent accès à tes différentes formations, ainsi qu'à tes résultats.

#### Personnalisation de ton espace :

Tu peux personnaliser ton espace en insérant ta photo ou ton avatar :

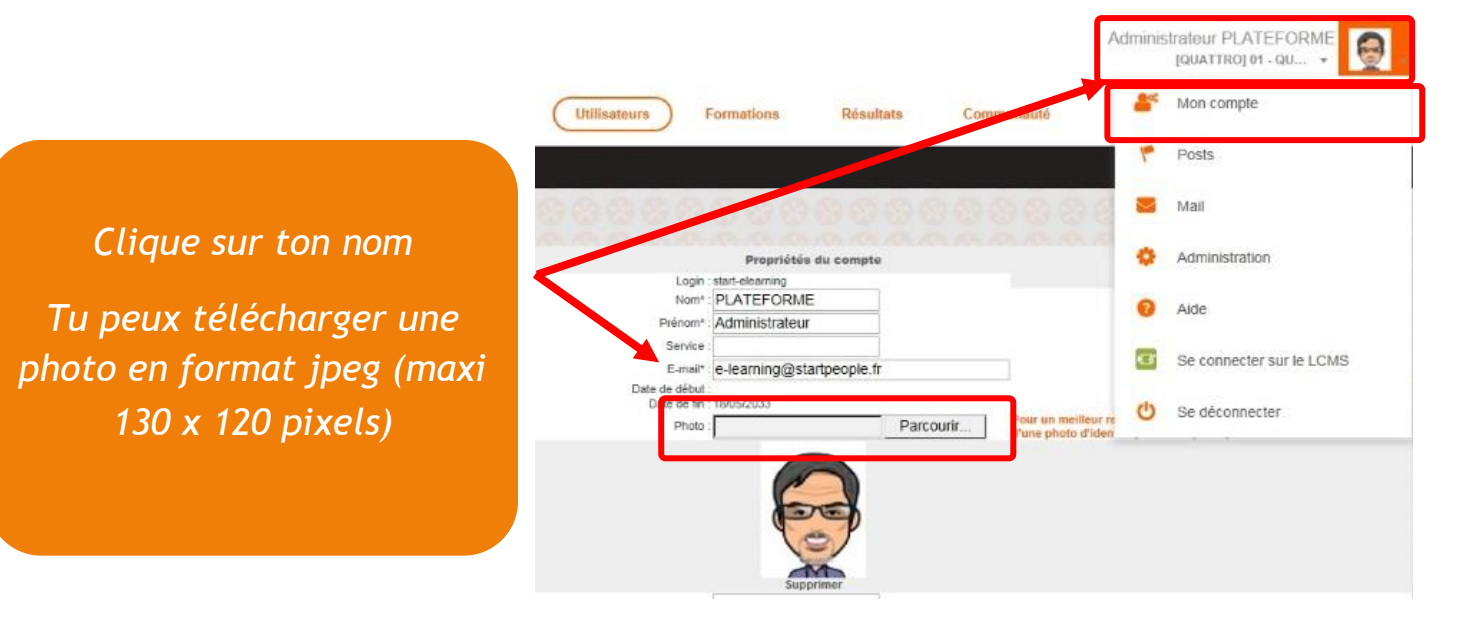

# Accès à l'espace Formations

#### 1. Tu es connecté à l'accueil de ton espace

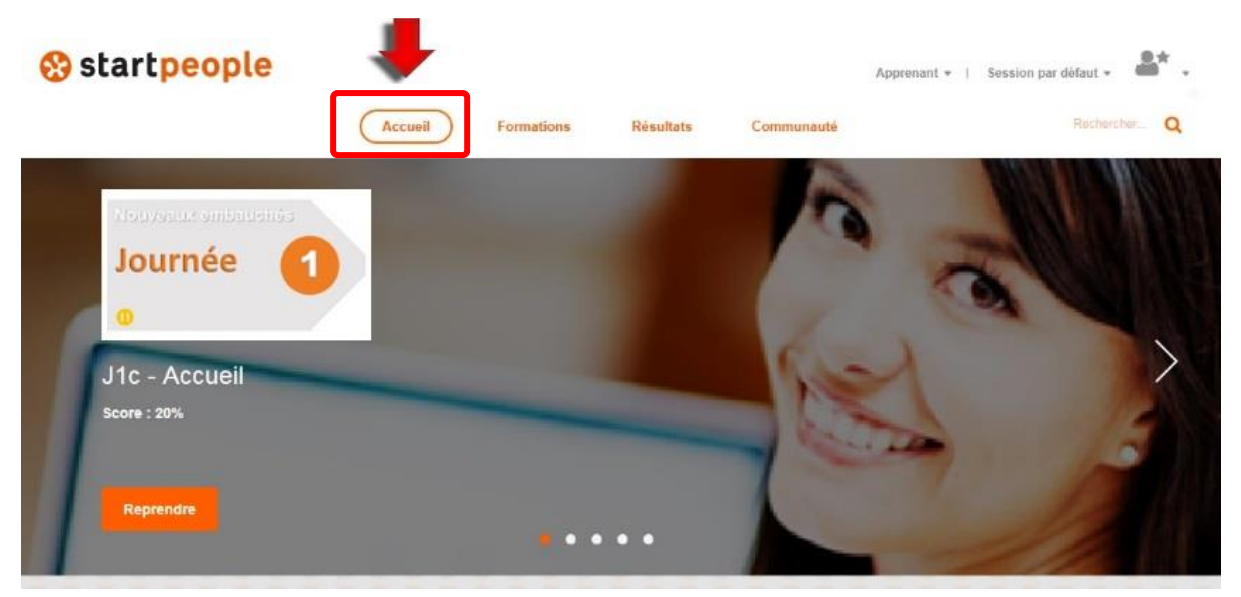

- **2.** Sur cette page, tu as accès à tes derniers modules de formation et à l'espace de communication (voir chapitre précédent)
- 3. Pour accéder 
  <sup>></sup> l'ensemble des sessions de formation, clique sur Formations

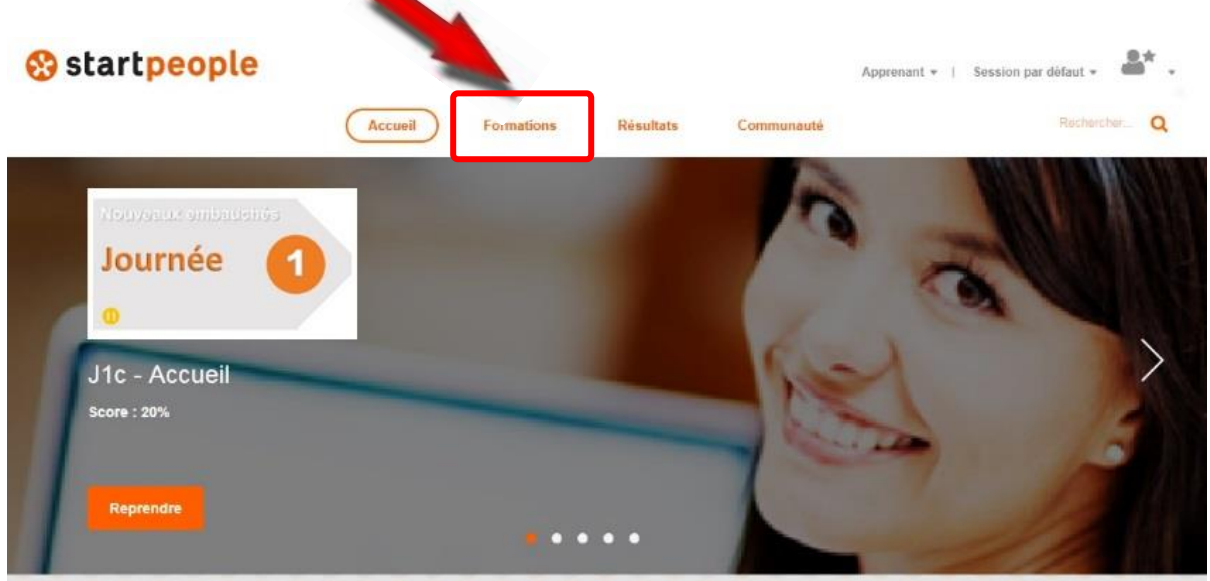

# Accès aux parcours d'intégration\*

1. En tant que nouvel embauché chez Start People, tu as accès à ton parcours d'intégration dans le module BIENVENUE CHEZ START PEOPLE

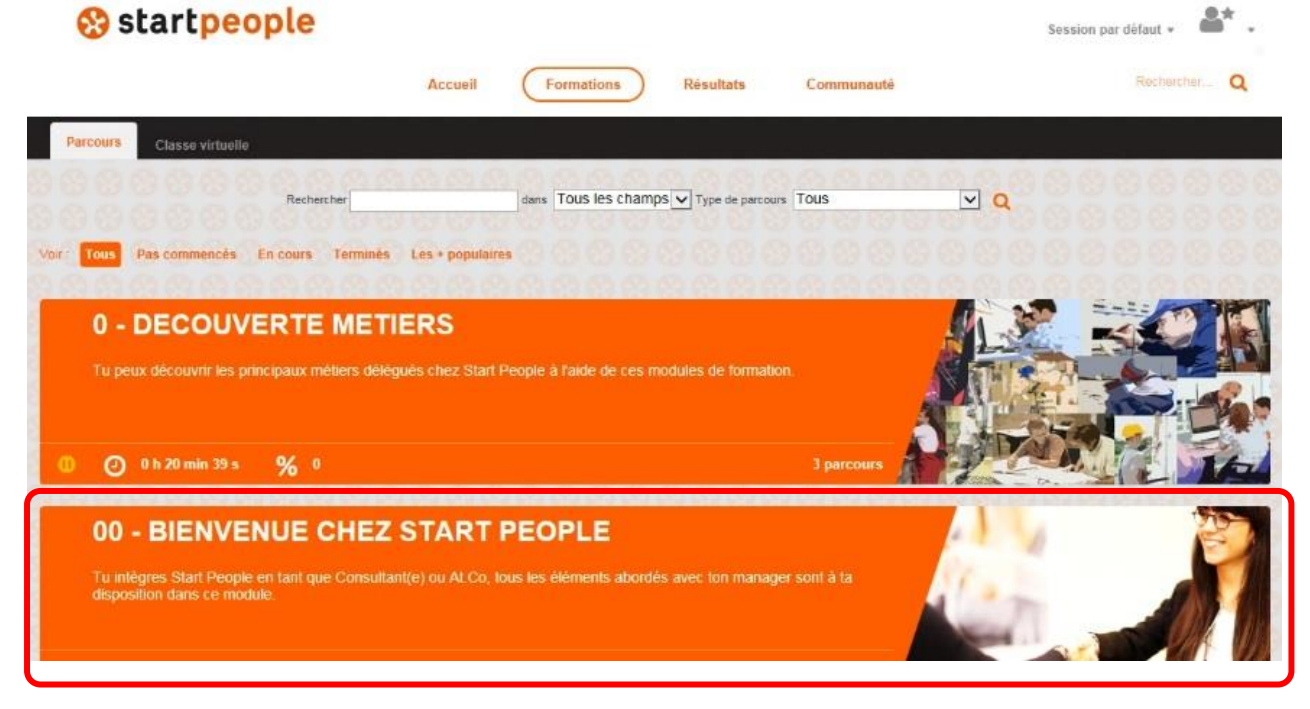

2. Tu trouveras dans cet espace, tous les documents nécessaires à ton intégration jour par jour

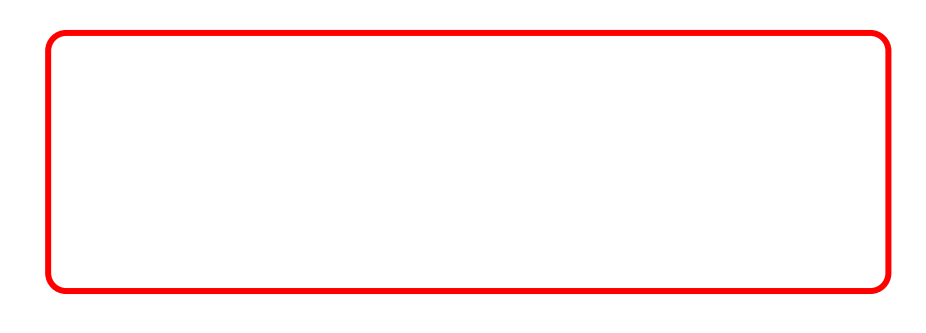

8 août 2017

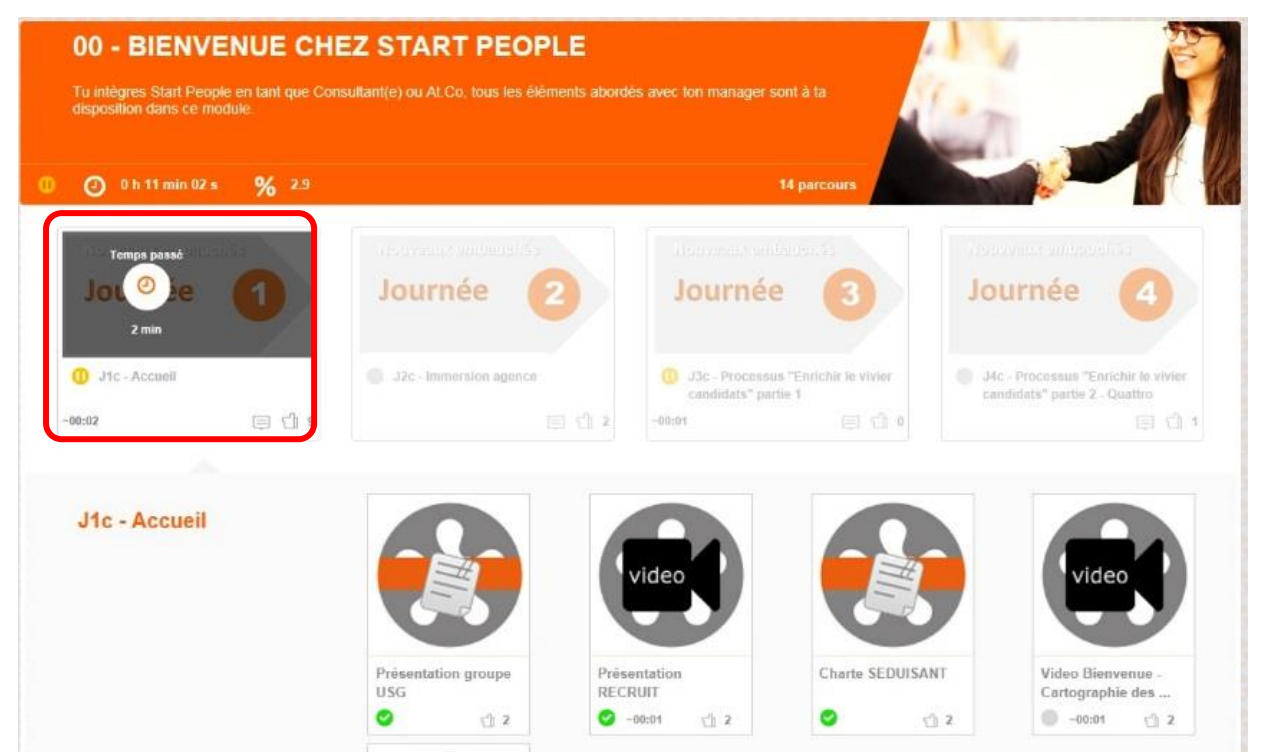

\* les parcours d'intégrations sont ouverts suivant le poste du nouveau collaborateur : Consultant(e), Consultant(e) Commercial(e), Attaché(e) Commercial(e), Responsable d'agence embauché en CDI ou CDD

### **Résultats - Certificats**

#### 1. Pour accéder à tes Résultats clique sur le dernier Onglet

| Résultats de l'apprenant                                                                                                    | Accueil | Formations Résultats |                    | Recherche    | Q  |
|----------------------------------------------------------------------------------------------------|---------|----------------------|--------------------|--------------|----|
| in the set of the set of the set |         |                      |                    |              |    |
| Score moyen                                                                                                    | 23.7%   | Temps total          | 8 h 26 min 51 s    |              |    |
| Score max                                                                                                    | 100%    | Temps moyen          | 0 h 24 min 08 s    |              |    |
| Score min                                                                                                    | 0%      |                      |                    |              |    |
| Liste des parcours Maçon (1/1)                                                                                                    |         | ٥                    | 0 h 21 min 55 s    | 📢 3 passages | 8. |
| J2c - Immersion agence (0/1)                                                                                                    |         | 0                    | Ø h 00 min 00 s    | 💕 3 passages | 8. |
| J1c - Accuell (5/5)                                                                                                    |         | 0                    | () 0 h 39 min 33 s | 📢 7 passages | 8. |

2. Sur cette page, tu as accès à tes résultats par modules

3. Pour éditer tes Certificats de formation, clique sur l'icône ci-après :

| Législation du Travail Temporaire (7/8) | <b>0</b> @ | ) 2 h 06 min 48 s   | I1 passages | о<br>За |
|-----------------------------------------|------------|---------------------|-------------|---------|
| Quattro Commandes (4/4)                 | ୭ ୧        | ) 0 h 00 min 00 s 🏮 | 4 passages  | 0a      |
| Quattro Candidat (4/4)                  | Ø @        | ) 0 h 00 min 00 s 🏮 | 4 passages  | 8ª      |

#### 4. Tu peux maintenant éditer ton Certificat de formation

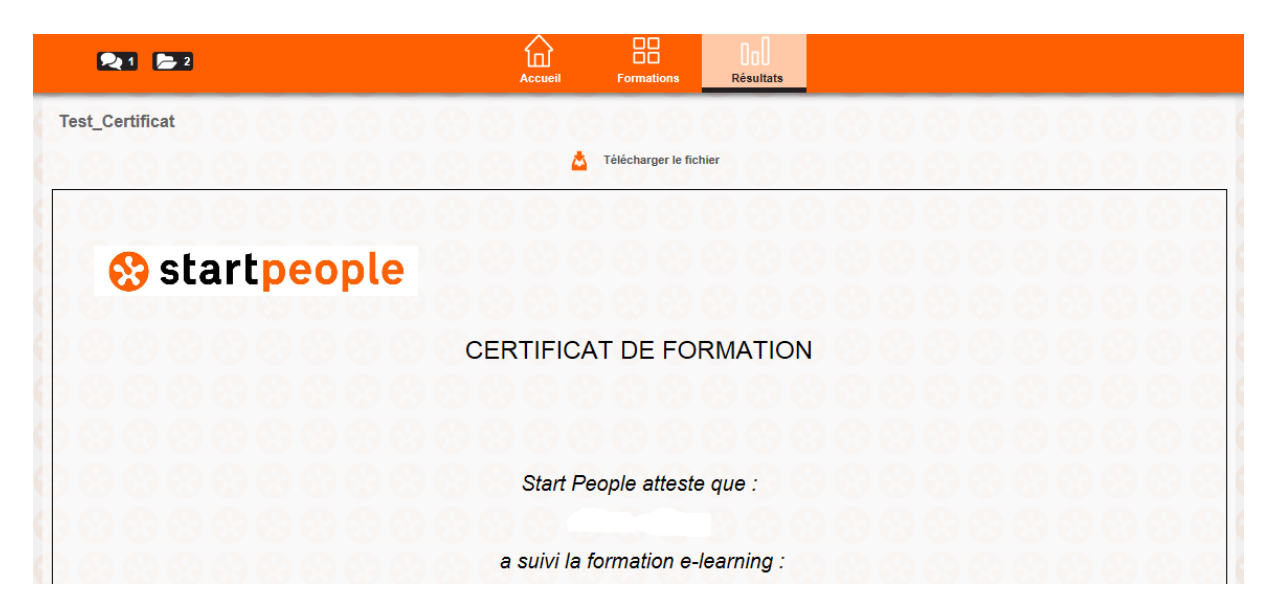